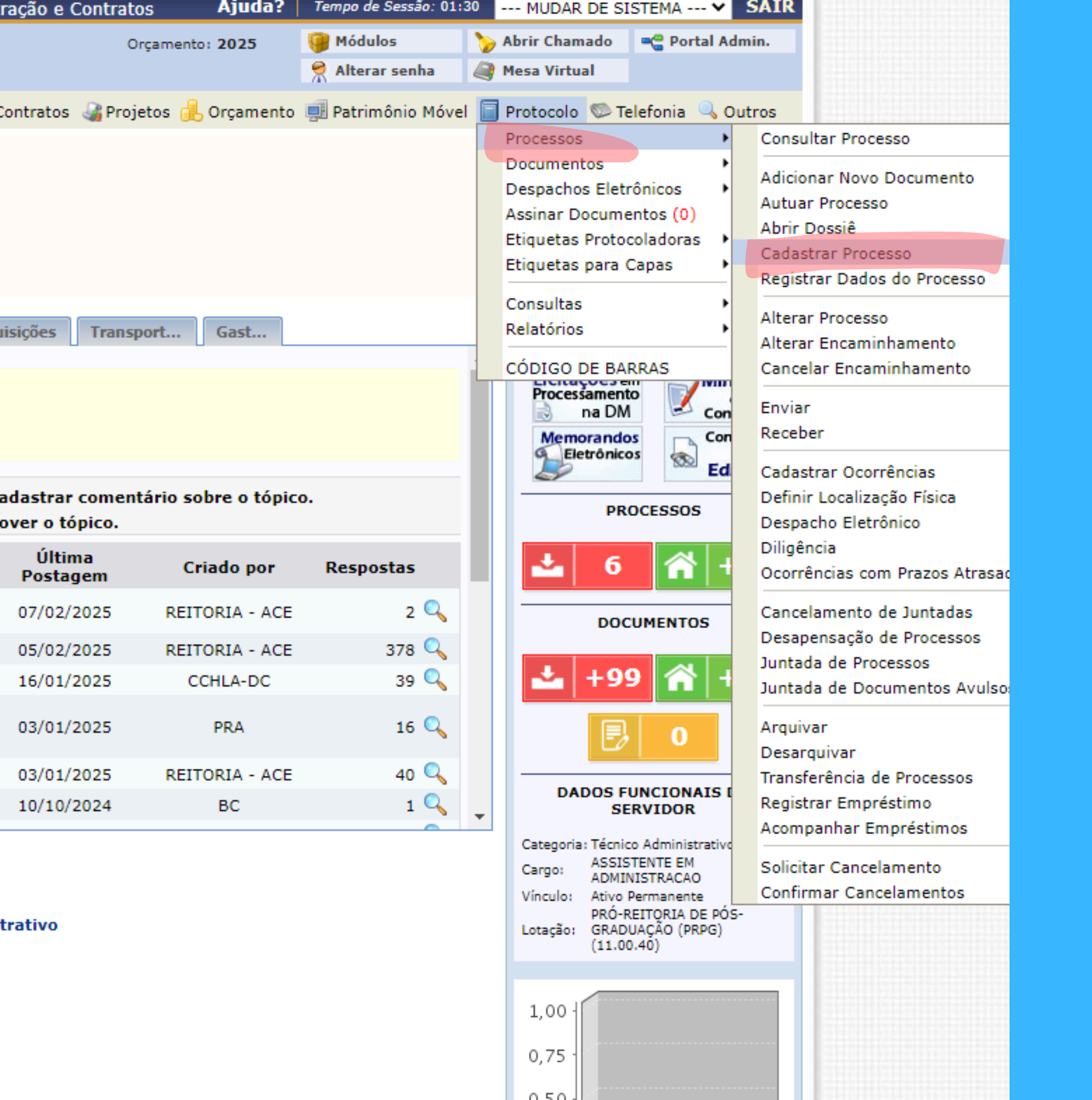

Abrir um único processo no Sipac, por Projeto, para envio das solicitações. o devem ser informados os dados gerais do processo. Primeiramente, escolha o tipo de cadastro de processo de acordo com a sua origem:

esso Interno: Novo processo que será protocolado e sua numeração gerada pelo sistema;

**esso Externo:** Processo já protocolado na origem e que já apresenta uma numeração. Nesse caso, devem ser informados no cadastro a numeração nal, o órgão externo de origem e a data de autuação original.

ssunto do Processo que será abordado. O Assunto do Processo se baseia nas tabelas da classificação CONARQ (Conselho Nacional de Arquivos). Abaixo as rentes às atividades meio e fim das Instituições Federais de Ensino Superior - IFES:

### -meio:

## sificação, temporalidade e destinação de documentos de arquivos

### -fim:

## igo de classificação de documentos de arquivos ela de temporalidade e destinação de documentos de arquivo

acrescentar mais alguma informação, preencha o espaço relativo à Observação.

|                         | DADOS GERAIS DO PROCESSO                                                                                                    |
|-------------------------|----------------------------------------------------------------------------------------------------|
| Origem do Processo: 🖈   | ● Processo Interno O Processo Externo                                                                                                    |
| Tipo do Processo: 🖈     | SOLICITAÇÃO                                                                                                    |
| Assunto do Processo:    |                                                                                                    |
| Assunto Detalhado:      | Solicitações do Programa de Extensão da Educação Superior na Pós-Graduação ( <u>PROEXT-PG</u> ) do<br>Programa em Pós-Graduação em       |
|                         | (900 caracteres/135 digitados)                                                                                                    |
| Natureza do Processo: 🖈 | OSTENSIVO ¥                                                                                                    |
|                         | Ostensivo: processo cujo teor deve ser do conhecimento do público em geral e ficará disponível para consulta na área pública do sistema. |
| Observação:             | (4000 caracteres (0 digitades)                                                                                                    |
|                         | (4000 caracteres/0 digitados)                                                                                                    |
|                         | Cancelar Continuar >>                                                                                                    |
|                         | 🖬 Campos de preenchimento obrigatorio.                                                                                                   |

### Portal Administrativo

Preencher os campos com as informações ao lado Neste passo devem ser informados os documentos que formalizam o processo (Memorando, Ofício, Requerimento, etc).

O sistema só permite anexar documentos com formatos de arquivos adotados pelo ePING - Padrões de Interoperabilidade de Governo Eletrônico.

|                                                                                                    | INFORMAR DOCUMENTO                                                                                                    |
|----------------------------------------------------------------------------------------------------|----------------------------------------------------------------------------------------------------|
| Documento (Espécie): *                                                                                | SOLICITAÇÃO                                                                                                    |
| Natureza do Documento: 🖈                                                                              | OSTENSIVO V                                                                                                    |
|                                                                                                    | 1 Todos os documentos ostensivos do processo ficarão disponíveis para consulta na área pública do sistema.                                                                                                    |
|                                                                                                    | Termo de ciência                                                                                                    |
| Tipo de DocumentoDetalhado: 🖈                                                                         |                                                                                                    |
|                                                                                                    |                                                                                                    |
|                                                                                                    | (1000 caracteres/17 digitados)                                                                                                    |
| Observações:                                                                                          |                                                                                                    |
|                                                                                                    |                                                                                                    |
| I                                                                                                    | (700 caracteres/0 digitados)                                                                                                    |
| Forma do Documento: 🖈                                                                                 | O Escrever Documento Igital                                                                                                    |
| DADOS DO DOCUMENTO DIGITAL                                                                            |                                                                                                    |
| Origem do Documento: 🖈                                                                                | Ocumento Interno O Documento Externo ?                                                                                                    |
| Identificador: 🖈                                                                                      |                                                                                                    |
| Ano: *                                                                                                | 2025                                                                                                    |
| Unidade de Origem: *                                                                                  | 11.01.37.11 PROGRAMA ASSOCIADO DE PÓS-GRADUAÇÃO EM EDUCAÇÃO FÍSICA                                                                                                    |
|                                                                                                    | <ul> <li>☐ ☐ UNIVERSIDADE FEDERAL DA PARAÍBA (11.00)</li> <li>☐ ☐ CONSELHOS SUPERIORES (11.00.02)</li> <li>☐ COORDENAÇÃO CIÊNCIAS ECONÔMICAS (11.00.00.21)</li> <li>☐ COORDENAÇÃO DE CURSO DE MEDICINA - CAMPINA GRANDE (11.00.91)</li> <li>☐ COORDENAÇÃO DO CURSO DE GEOGRAFIA - CAJAZEIRAS (11.00.00.19)</li> <li>☐ DEPARTAMENTO DE CIÊNCIAS ECONÔMICAS (11.00.00.22)</li> <li>☐ DEPARTAMENTO DE GEOGRAFIA - CAJAZEIRAS (11.00.00.20)</li> </ul> |
| Data do Recebimento: *<br>Responsável pelo recebimento:<br>Tipo de Conferência: *<br>Arquivo Digital: | 10/02/2025 ?<br>DOCUMENTO ORIGINAL V<br>Termo de ciência.pdf Remover Arquivo                                                                                                    |
| Número de Folhas: *                                                                                   | 2                                                                                                    |
| Para arquivos digitais será                                                                           | a necessario informar pelo menos um Assinante do Documento que realizou a conferência deste.                                                                                                    |
|                                                                                                    | Adicionar Documento  Campos de preenchimento obrigatório.                                                                                                    |
| Abaixo encontram-se os docume                                                                         | entos que deverão ter seus assinantes indicados antes que sejam incluídos ao processo.                                                                                                    |
| : Visualizar Doo                                                                                      | cumento 🔍: Visualizar Informações Gerais 🔯: Excluir Documento 🤤: Remover Assinante                                                                                                    |
|                                                                                                    | DOCUMENTOS PENDENTES DE ASSINANTES                                                                                                    |

## Anexar o Termo de Ciência ao processo

|                                                                                             |                                                   |                                                                                         |                                                                                                    |                                                                                                    |                                                                                                    |                                                                                                    | //                                                                                                  |   |            |                                                                                                    |
|---------------------------------------------------------------------------------------------|---------------------------------------------------|-----------------------------------------------------------------------------------------|----------------------------------------------------------------------------------------------------|----------------------------------------------------------------------------------------------------|----------------------------------------------------------------------------------------------------|----------------------------------------------------------------------------------------------------|----------------------------------------------------------------------------------------------------|---|------------|----------------------------------------------------------------------------------------------------|
|                                                                                             | (700 carac                                        | teres/0 digi                                                                            | itados)                                                                                                    |                                                                                                    |                                                                                                    |                                                                                                    |                                                                                                    |   |            |                                                                                                    |
| orma do Documento: 1                                                                        | * 🔘 Escreve                                       | r Documento                                                                             | ) 💿 Anexar Docu                                                                                                    | umento Digital                                                                                                    |                                                                                                    |                                                                                                    |                                                                                                    |   |            |                                                                                                    |
| UMENTO DIGITAL                                                                              |                                                   |                                                                                         |                                                                                                    |                                                                                                    |                                                                                                    |                                                                                                    |                                                                                                    |   |            |                                                                                                    |
| gem do Documento:                                                                           | * 💿 Docum                                         | ento Interno                                                                            | ○ Documento Ext                                                                                                    | terno ?                                                                                                    |                                                                                                    |                                                                                                    |                                                                                                    |   |            |                                                                                                    |
| Identificador:                                                                              | *                                                 | ?                                                                                       |                                                                                                    |                                                                                                    |                                                                                                    |                                                                                                    |                                                                                                    |   |            |                                                                                                    |
| Ano:                                                                                        | *                                                 |                                                                                         |                                                                                                    |                                                                                                    |                                                                                                    |                                                                                                    |                                                                                                    |   |            |                                                                                                    |
| Data do Documento:                                                                          |                                                   |                                                                                         |                                                                                                    |                                                                                                    |                                                                                                    |                                                                                                    |                                                                                                    |   |            |                                                                                                    |
| idade de Origem:                                                                            | *                                                 |                                                                                         |                                                                                                    |                                                                                                    |                                                                                                    |                                                                                                    |                                                                                                    |   |            |                                                                                                    |
| ata do Recebimento:<br>rel pelo recebimento:<br>Tipo de Conferência:<br>Arquivo Digital:    | *<br>* SELECIO<br>* Escolher ar                   | UNIVERSIDA                                                                              | ADE FEDERAL DA PAR<br>ONSELHOS SUPERIO<br>OORDENAÇÃO CIÊNO<br>OORDENAÇÃO DE CU<br>OORDENAÇÃO DO CU<br>EPARTAMENTO DE CI<br>EPARTAMENTO DE GI                                                                       | RAIBA (11.00)<br>RES (11.00.02)<br>CIAS ECONÔMICA<br>JRSO DE MEDICIN<br>JRSO DE GEOGR<br>ÊNCIAS ECONÔN<br>EOGRAFIA - CAJ/                                      | AS (11.00.00.21<br>NA - CAMPINA<br>AFIA - CAJAZ<br>MICAS (11.00.0<br>AZEIRAS (11.0<br>AZEIRAS (11.0 | )<br>GRANDE (11.00<br>EIRAS (11.00.00.<br>0.22)<br>0.00.20)<br>; Permitidos)                                  | .91)<br>19)                                                                                         |   |            |                                                                                                    |
| Número de Folhas:                                                                           | *                                                 |                                                                                         |                                                                                                    |                                                                                                    |                                                                                                    |                                                                                                    |                                                                                                    |   |            |                                                                                                    |
| ra arquivos digitais se                                                                     | erá necessário                                    | informar pelo                                                                           | o menos um <mark>Assina</mark> r                                                                                                    | nte do Documei                                                                                                    | nto que realiz                                                                                      | zou a conferênc                                                                                               | ia deste.                                                                                           |   |            |                                                                                                    |
|                                                                                             |                                                   |                                                                                         |                                                                                                    |                                                                                                    |                                                                                                    |                                                                                                    |                                                                                                    |   |            |                                                                                                    |
|                                                                                             |                                                   |                                                                                         | Adicionar Do                                                                                                    | cumento                                                                                                    |                                                                                                    |                                                                                                    |                                                                                                    |   |            |                                                                                                    |
|                                                                                             |                                                   | * Campo                                                                                 | Adicionar Do<br>os de preenchimento ol                                                                                                    | cumento<br>brigatório.                                                                                                    |                                                                                                    |                                                                                                    |                                                                                                    |   |            |                                                                                                    |
| icontram-se os docur                                                                        | mentos que de<br>ocumento                         | * Campo<br>everão ter seu<br>Q: Visualiz<br>Docu                                        | Adicionar Do<br>os de preenchimento ol<br>us assinantes indicad<br>zar Informações Go<br>UMENTOS PENDENT                                                                                                    | cumento<br>brigatório.<br>dos antes que se<br>erais (): Exc<br>res de Assina                                                                                   | jam incluídos<br>:luir Documo<br>NTES                                                               | ao processo.<br>ento ©: Re                                                                                    | mover Assinante                                                                                     | 2 |            |                                                                                                    |
| contram-se os docur                                                                         | mentos que de<br>ocumento<br>nto Origen           | * Campo<br>everão ter seu<br>Q: Visualiz<br>Docu<br>n                                   | Adicionar Do<br>os de preenchimento ol<br>us assinantes indicad<br>zar Informações Go<br>UMENTOS PENDENT                                                                                                    | cumento<br>brigatório.<br>dos antes que se<br>erais @: Exc<br>res DE ASSINA                                                                                    | jam incluídos<br>:luir Documo<br>NTES                                                               | ao processo.<br>ento                                                                                          | mover Assinante<br>Natureza                                                                         | 2 |            |                                                                                                    |
| contram-se os docur<br>: Visualizar D<br>Data de Docume<br>10/02/2025                       | mentos que de<br>ocumento<br>into Origen<br>PROGI | * Campo<br>everão ter seu<br>Q: Visualiz<br>Docu<br>n<br>RAMA ASSOCI/                   | Adicionar Do<br>os de preenchimento ol<br>us assinantes indicad<br>zar Informações Go<br>UMENTOS PENDENT<br>ADO DE PÓS-GRADU/                                                                                      | cumento<br>brigatório.<br>dos antes que se<br>erais 🞯: Exc<br>IES DE ASSINA<br>AÇÃO EM EDUCA                                                                   | jam incluídos<br>: <b>luir Docum</b><br>NTES<br>ÇÃO FÍSICA (1                                       | ao processo.<br>ento                                                                                          | mover Assinante<br>Natureza<br>OSTENSIVO                                                            |   | <b>Q</b>   | 0                                                                                                    |
| Data de Docume<br>10/02/2025                                                                | nentos que de<br>ocumento<br>nto Origen<br>PROGI  | * Campo<br>everão ter seu<br>Q: Visualiz<br>Docu<br>n<br>RAMA ASSOCIA                   | Adicionar Do<br>os de preenchimento ol<br>us assinantes indicad<br>zar Informações Go<br>UMENTOS PENDENT<br>ADO DE PÓS-GRADU/                                                                                      | cumento<br>brigatório.<br>dos antes que se<br>erais 💽: Exc<br>res de Assina<br>AÇÃO EM EDUCA                                                                   | jam incluídos<br>:luir Documo<br>NTES<br>ÇÃO FÍSICA (1                                              | ao processo.<br>ento ©: Re<br>1.01.37.11)<br>Adicionar                                                        | mover Assinante<br>Natureza<br>OSTENSIVO<br>Assinante                                               |   | Q<br>Assin | <b>o</b><br>ante                                                                                                    |
| Contram-se os docur<br>Contram-se os docur<br>Contra de Docume<br>10/02/2025<br>DOCUMENTO * | nentos que de<br>ocumento<br>nto Origen<br>PROGI  | * Campo<br>everão ter seu<br>Q: Visualiz<br>Docu<br>n<br>RAMA ASSOCIA                   | Adicionar Do<br>os de preenchimento ol<br>us assinantes indicad<br>zar Informações Go<br>UMENTOS PENDENT<br>ADO DE PÓS-GRADU/                                                                                      | cumento<br>brigatório.<br>dos antes que se<br>erais : Exc<br>res de Assina<br>AÇÃO EM EDUCA                                                                    | jam incluídos<br>:luir Documo<br>NTES<br>ÇÃO FÍSICA (1                                              | ao processo.<br>ento ©: Re<br>1.01.37.11)<br>Adicionar<br>Minha Ass                                           | mover Assinante<br>Natureza<br>OSTENSIVO<br>Assinante                                               |   | Assin      | ante                                                                                                    |
| Data de Docume<br>10/02/2025                                                                | mentos que de<br>ocumento<br>into Origen<br>PROGI | * Campo<br>everão ter seu<br>Q: Visualiz<br>Docu<br>n<br>RAMA ASSOCIA                   | Adicionar Do<br>os de preenchimento ol<br>us assinantes indicad<br>zar Informações Go<br>UMENTOS PENDENT<br>ADO DE PÓS-GRADU/<br>Nenhum Assinant                                                                   | cumento<br>brigatório.<br>dos antes que se<br>erais : Exc<br>ES DE ASSINA<br>AÇÃO EM EDUCA<br>Unidade<br>te Adicionado                                         | jam incluídos<br>:luir Documo<br>NTES<br>ÇÃO FÍSICA (1                                              | ao processo.<br>ento ©: Re<br>1.01.37.11)<br>Adicionar<br>Minha Ass                                           | mover Assinante<br>Natureza<br>OSTENSIVO<br>Assinante                                               |   | Q<br>Assin | © ante                                                                                                    |
| Data de Docume<br>10/02/2025                                                                | nentos que de<br>ocumento<br>nto Origen<br>PROGI  | * Campo<br>everão ter seu<br>Q: Visualiz<br>Docu<br>n<br>RAMA ASSOCI/                   | Adicionar Do<br>os de preenchimento ol<br>us assinantes indicad<br>zar Informações Go<br>UMENTOS PENDENT<br>ADO DE PÓS-GRADU/<br>Nenhum Assinant                                                                   | cumento<br>brigatório.<br>dos antes que se<br>erais @: Exc<br>TES DE ASSINA<br>AÇÃO EM EDUCA<br>Unidade<br>te Adicionado                                       | jam incluídos<br>:luir Documo<br>NTES<br>ÇÃO FÍSICA (1                                              | ao processo.<br>ento ©: Re<br>1.01.37.11)<br>Adicionar<br>Minha Ass<br>Servidor d                             | mover Assinante<br>Natureza<br>OSTENSIVO<br>Assinante<br>Sinatura<br>Ia Unidade                     |   | Q<br>Assin | Image: Second second second |
| Data de Docume<br>10/02/2025                                                                | nentos que de<br>ocumento<br>ento Origen<br>PROGI | * Campo<br>everão ter seu<br>Q: Visualiz<br>Docu<br>n<br>RAMA ASSOCI/                   | Adicionar Do<br>os de preenchimento ol<br>us assinantes indicad<br>zar Informações Go<br>UMENTOS PENDENT<br>ADO DE PÓS-GRADU/<br>Nenhum Assinant<br>Inserir Documento(                                             | cumento<br>brigatório.<br>dos antes que se<br>erais (): Exc<br>res de Assina<br>AÇÃO EM EDUCA<br>Unidade<br>te Adicionado<br>(s) no Processo                   | jam incluídos<br>iluir Documo<br>NTES<br>ÇÃO FÍSICA (1                                              | ao processo.<br>ento ©: Re<br>1.01.37.11)<br>Adicionar<br>Minha Ass<br>Servidor o<br>Servidor o               | mover Assinante<br>Natureza<br>OSTENSIVO<br>Assinante<br>Sinatura<br>Ia Unidade<br>Ie Outra Unidade |   | Assin      | ante                                                                                                    |
| ncontram-se os docur<br>Data de Docume<br>10/02/2025<br>DOCUMENTO *                         | nentos que de<br>ocumento<br>nto Origen<br>PROGI  | * Campo<br>everão ter seu<br>• Visualiz<br>Docu<br>n<br>RAMA ASSOCI/                    | Adicionar Do<br>os de preenchimento ol<br>us assinantes indicad<br>zar Informações Go<br>UMENTOS PENDENT<br>ADO DE PÓS-GRADU/<br>Nenhum Assinant<br>Inserir Documento(<br>cadastro do processo                     | cumento<br>brigatório.<br>dos antes que se<br>erais @: Exc<br>ES DE ASSINA<br>AÇÃO EM EDUCA<br>Unidade<br>te Adicionado<br>(s) no Processo<br>o selecionando a | jam incluídos<br>:luir Documo<br>NTES<br>ÇÃO FÍSICA (1                                              | ao processo.<br>ento ©: Re<br>1.01.37.11)<br>Adicionar<br>Minha Ass<br>Servidor d<br>Servidor d<br>Servidor d | mover Assinante Natureza OSTENSIVO Assinante Sinatura la Unidade le Outra Unidade                   |   | Assin      | ante                                                                                                    |
| ICONTRAM-SE OS dOCUR<br>Data de Docume<br>10/02/2025<br>DOCUMENTO *                         | nentos que de<br>ocumento<br>nto Origen<br>PROGI  | * Campo<br>everão ter seu<br>• Visualiz<br>Docu<br>n<br>RAMA ASSOCI/<br>s, prossiga o c | Adicionar Do<br>os de preenchimento ol<br>us assinantes indicad<br>zar Informações Go<br>UMENTOS PENDENT<br>ADO DE PÓS-GRADU/<br>Nenhum Assinant<br>Inserir Documento(<br>cadastro do processo<br>Q: Visualizar In | cumento<br>brigatório.<br>dos antes que se<br>erais @: Exc<br>ES DE ASSINA<br>AÇÃO EM EDUCA<br>Unidade<br>te Adicionado<br>(s) no Processo<br>o selecionando a | jam incluídos<br>iluir Documo<br>NTES<br>ÇÃO FÍSICA (1                                              | ao processo.<br>ento ©: Re<br>1.01.37.11)<br>Adicionar<br>Minha Ass<br>Servidor d<br>Servidor d<br>Servidor d | mover Assinante<br>Natureza<br>OSTENSIVO<br>Assinante<br>Sinatura<br>la Unidade<br>le Outra Unidade |   | Assin      | ante                                                                                                    |

Adicionar o Documento e, em seguida, a assinatura

|                 |                         |                        | Adicionar Do             | cumer   | ito                   |            |              |                 |          |
|-----------------|-------------------------|------------------------|--------------------------|---------|-----------------------|------------|--------------|-----------------|----------|
|                 |                         | * Campo                | s de preenchimento o     | brigató | rio.                  |            |              |                 | <b>_</b> |
| ntram-se os d   | ocumentos que deve      | rão ter seu            | ıs assinantes indicad    | dos an  | tes que sejam incluío | dos ao pr  | ocesso.      |                 | Depoi    |
| i: Visualiza    | ar Documento 🔍          | : Visualiz             | ar Informações G         | erais   | 🥘: Excluir Docu       | imento     | ⊜: Remo      | over Assinant   |          |
|                 |                         | Docu                   | MENTOS PENDENT           | TES DE  | ASSINANTES            |            |              |                 |          |
|                 |                         |                        |                          | 0       | Data de Documento     | Origem     |              |                 |          |
|                 |                         | Nenł                   | hum Documento Pe         | ndente  | de Assinante          |            |              |                 |          |
| OCUMENTO        | *                       |                        |                          |         |                       |            |              |                 |          |
|                 |                         |                        |                          | l       | Jnidade               |            |              |                 |          |
|                 |                         |                        | Nenhum Assinant          | te Adio | ionado                |            |              |                 |          |
|                 |                         |                        | Inserir Documento        | (s) no  | Processo              |            |              |                 |          |
|                 |                         |                        |                          |         |                       |            |              |                 |          |
| todos os docu   | imentos desejados, p    | orossiga o o           | cadastro do process      | o selec | cionando a opção "C   | ontinuar   | >>"          |                 |          |
|                 | : Visualizar Doo        | cumento                | 🔍: Visualizar In         | forma   | ações Gerais 🛛 🧕 :    | Excluir    | Document     | o               |          |
|                 |                         | Do                     | CUMENTOS INSERII         | DOS NO  | PROCESSO              |            |              |                 |          |
| nento<br>sie)   | Data de Documento       | Origem                 |                          |         |                       |            |              | Natureza        |          |
| DLICITAÇÃO      | 10/02/2025              | PROGRAM<br>(11.01.37.1 | 1A ASSOCIADO DE PÓ<br>1) | ÓS-GR   | ADUAÇÃO EM EDUCA      | ÇÃO FÍSIC  | A            | OSTENSIVO       |          |
|                 |                         | <                      | < Voltar Cancelar        | Co      | ntinuar >>            |            |              |                 |          |
|                 |                         |                        | Portal Admir             | nistrat | tivo                  |            |              |                 |          |
| AC   STI - Supe | erintendência de Tecnol | ogia da Info           | rmação - 32167000        | Copyri  | ght © 2005-2025 - UF  | PB - produ | cao_sipac-3. | sipac-3 - v24.1 |          |
|                 |                         |                        |                          |         |                       |            |              |                 |          |
|                 |                         |                        |                          |         |                       |            |              |                 |          |
|                 |                         |                        |                          |         |                       |            |              |                 |          |

# s de assinar, apertar em continuar

| pb.br/sipac/protocolo/processo/o<br>Sistema Integrado de Patrimônio<br>ISIO DA S<br>IVIDADES FINANCEIRAS (11.00.40.01)<br>TIVO > CADASTRAR PROCESSO > In<br>Documentos<br>er informados os interessados neste<br>vidores da Universidade, onde serão<br>a unidade da instituição;<br>to Externo, órgãos internacionais ou<br>interessados desejados, prossiga o                                              | Administração e Cont<br>Administração e Cont<br>NFORMAR INTERESSADOS N<br>Interessados<br>processo. Os interessados<br>identificados pela matrícula;<br>essados em processos de<br>qualquer outro interessado<br>cadastro do processo selec | ratos Ajuda?<br>Orçamento: 2025<br>O PROCESSO<br>Movimentação Inic<br>s podem ser das seguin<br>ula SIAPE (Sem o dígito<br>compra, pagamento, po<br>do que não se adeque a<br>cionando a opção "Con | Tempo de Sessão: 01         Image: Módulos         Módulos         Alterar senha         Ital         Confir         Ites categorias:         Verificador);         or exemplo;         ios citados acima. | :30 MUDAR DE S | ISTEMA ✓ SAII   ISTEMA ✓ SAII   ISTEMA |
|----------------------------------------------------------------------------------------------------|----------------------------------------------------------------------------------------------------|----------------------------------------------------------------------------------------------------|----------------------------------------------------------------------------------------------------|----------------|----------------------------------------------------------------------------------------------------|
| Sistema Integrado de Patrimônio<br>ISIO DA S<br>IVIDADES FINANCEIRAS (11.00.40.01)<br>IIVO > CADASTRAR PROCESSO > IN<br>Documentos<br>er informados os interessados neste<br>vidores da Universidade, onde serão<br>que serão identificados pela matric<br>as físicas ou Jurídicas que são intere<br>a unidade da instituição;<br>to Externo, órgãos internacionais ou<br>interessados desejados, prossiga o | Administração e Cont<br>NFORMAR INTERESSADOS N<br>Interessados<br>processo. Os interessados<br>identificados pela matrícula;<br>essados em processos de<br>qualquer outro interessado<br>cadastro do processo selec                         | ratos Ajuda?<br>Orçamento: 2025<br>O PROCESSO<br>Movimentação Inic<br>s podem ser das seguin<br>ula SIAPE (Sem o dígito<br>compra, pagamento, po<br>do que não se adeque a<br>cionando a opção "Con | Tempo de Sessão: 01         Módulos         Alterar senha         ial         Confir         ites categorias:         verificador);         or exemplo;         ios citados acima.                         | 30 MUDAR DE S  | ISTEMA Y SAI                                                                                                    |
| ISIO DA S<br>IVIDADES FINANCEIRAS (11.00.40.01)<br>IIVO > CADASTRAR PROCESSO > II<br>Documentos<br>er informados os interessados neste<br>vidores da Universidade, onde serão<br>que serão identificados pela matric<br>as físicas ou Jurídicas que são intere<br>a unidade da instituição;<br>:o Externo, órgãos internacionais ou<br>interessados desejados, prossiga o                                    | FORMAR INTERESSADOS N<br>Theressados<br>processo. Os interessados<br>identificados pela matrícula;<br>essados em processos de<br>qualquer outro interessados<br>cadastro do processo selec                                                  | Orçamento: 2025<br>O PROCESSO<br>Movimentação Inic<br>s podem ser das seguin<br>ula SIAPE (Sem o dígito<br>compra, pagamento, po<br>do que não se adeque a<br>cionando a opção "Con                 | Módulos<br>Alterar senha<br>ial<br>Confir<br>tes categorias:<br>o verificador);<br>or exemplo;<br>tos citados acima.                                                                                       | Abrir Chamado  | Portal Admin.                                                                                                    |
| IVIDADES FINANCEIRAS (11.00.40.01)<br>IIVO > CADASTRAR PROCESSO > II<br>Documentos<br>er informados os interessados neste<br>vidores da Universidade, onde serão<br>que serão identificados pela matric<br>as físicas ou Jurídicas que são interes<br>a unidade da instituição;<br>to Externo, órgãos internacionais ou<br>interessados desejados, prossiga o                                                | FORMAR INTERESSADOS N<br>Theressados<br>processo. Os interessados<br>identificados pela matrícula;<br>essados em processos de<br>qualquer outro interessados<br>cadastro do processo selec                                                  | Movimentação Inic<br>S podem ser das seguin<br>ula SIAPE (Sem o dígito<br>compra, pagamento, po<br>do que não se adeque a<br>cionando a opção "Con                                                  | Alterar senha<br>ial Confir<br>ites categorias:<br>o verificador);<br>or exemplo;<br>ios citados acima.                                                                                                    | Mesa Virtual   | Comprovante                                                                                                    |
| vo > CADASTRAR PROCESSO > In<br>Documentos<br>informados os interessados neste<br>idores da Universidade, onde serão<br>que serão identificados pela matric<br>s físicas ou Jurídicas que são interr<br>unidade da instituição;<br>Externo, órgãos internacionais ou<br>iteressados desejados, prossiga o                                                                                                    | processo. Os interessados<br>o identificados pela matrícula;<br>essados em processos de<br>qualquer outro interessado<br>cadastro do processo selec                                                                                         | Movimentação Inic<br>S podem ser das seguin<br>ula SIAPE (Sem o dígito<br>compra, pagamento, po<br>do que não se adeque a<br>cionando a opção "Con                                                  | ial Confir<br>Ites categorias:<br>o verificador);<br>or exemplo;<br>ios citados acima.                                                                                                    | mação          | Comprovante                                                                                                    |
| Documentos<br>informados os interessados neste<br>idores da Universidade, onde serão<br>que serão identificados pela matric<br>s físicas ou Jurídicas que são interr<br>unidade da instituição;<br>Externo, órgãos internacionais ou<br>iteressados desejados, prossiga o                                                                                                    | processo. Os interessados<br>o identificados pela matrícula;<br>essados em processos de<br>qualquer outro interessado<br>cadastro do processo selec                                                                                         | Movimentação Inic<br>s podem ser das seguin<br>ula SIAPE (Sem o dígito<br>compra, pagamento, po<br>do que não se adeque a<br>cionando a opção "Con                                                  | ial Confir<br>tes categorias:<br>o verificador);<br>or exemplo;<br>oos citados acima.                                                                                                    | mação          | Comprovante                                                                                                    |
| pocumentos<br>r informados os interessados neste<br>idores da Universidade, onde serão<br>que serão identificados pela matric<br>is físicas ou Jurídicas que são inter-<br>unidade da instituição;<br>> Externo, órgãos internacionais ou<br>iteressados desejados, prossiga o r                                                                                                    | Interessados<br>processo. Os interessados<br>o identificados pela matrícu<br>ula;<br>essados em processos de<br>qualquer outro interessados<br>cadastro do processo selec                                                                   | Movimentação Inic<br>s podem ser das seguin<br>ula SIAPE (Sem o dígito<br>compra, pagamento, po<br>do que não se adeque a<br>cionando a opção "Con                                                  | ial Confir<br>tes categorias:<br>o verificador);<br>or exemplo;<br>oos citados acima.                                                                                                    | mação          | Comprovante                                                                                                    |
| Documentos<br>r informados os interessados neste<br>ridores da Universidade, onde serão<br>que serão identificados pela matric<br>as físicas ou Jurídicas que são inter-<br>unidade da instituição;<br>o Externo, órgãos internacionais ou<br>nteressados desejados, prossiga o                                                                                                    | Interessados<br>processo. Os interessados<br>o identificados pela matrícu<br>ula;<br>essados em processos de<br>qualquer outro interessados<br>cadastro do processo selec                                                                   | Movimentação Inic<br>s podem ser das seguin<br>ula SIAPE (Sem o dígito<br>compra, pagamento, po<br>do que não se adeque a<br>cionando a opção "Con                                                  | ial Confir<br>ites categorias:<br>o verificador);<br>or exemplo;<br>ios citados acima.                                                                                                    | mação          | Comprovante                                                                                                    |
| informados os interessados neste<br>dores da Universidade, onde serão<br>que serão identificados pela matric<br>s físicas ou Jurídicas que são inter-<br>unidade da instituição;<br>Externo, órgãos internacionais ou<br>teressados desejados, prossiga o                                                                                                    | processo. Os interessado<br>identificados pela matríci<br>ula;<br>essados em processos de<br>qualquer outro interessad<br>cadastro do processo selec                                                                                        | s podem ser das seguin<br>ula SIAPE (Sem o dígito<br>compra, pagamento, po<br>do que não se adeque a<br>cionando a opção <b>"Con</b>                                                                | ites categorias:<br>o verificador);<br>or exemplo;<br>ios citados acima.                                                                                                    |                |                                                                                                    |
| nformados os interessados neste<br>ores da Universidade, onde serão<br>je serão identificados pela matric<br>físicas ou Jurídicas que são inter-<br>nidade da instituição;<br>Externo, órgãos internacionais ou<br>eressados desejados, prossiga o                                                                                                    | processo. Os interessado<br>identificados pela matríci<br>ula;<br>essados em processos de<br>qualquer outro interessad<br>cadastro do processo selec                                                                                        | s podem ser das seguin<br>ula SIAPE (Sem o dígito<br>compra, pagamento, po<br>do que não se adeque a<br>cionando a opção <b>"Con</b>                                                                | ites categorias:<br>o verificador);<br>or exemplo;<br>ios citados acima.                                                                                                    |                |                                                                                                    |
| eressauos desejados, prossiga o                                                                                                    | cadastro do processo sele                                                                                                    | cionando a opçao Con                                                                                                    | tinuar 55"                                                                                                    |                |                                                                                                    |
|                                                                                                    |                                                                                                    |                                                                                                    | tinuar >>                                                                                                    |                |                                                                                                    |
|                                                                                                    | DADOS DO INTERESS                                                                                                    | ADO A SER INSERIDO                                                                                                    | )                                                                                                    |                |                                                                                                    |
| Categoria                                                                                                    | : 🔾 Servidor 🔾 Aluno                                                                                                    | 🔾 🔿 Credor 🧿 Unid                                                                                                    | ade 🔾 Outros                                                                                                    |                |                                                                                                    |
|                                                                                                    |                                                                                                    |                                                                                                    |                                                                                                    |                |                                                                                                    |
| Unidade: 🖈 CCA - PROGRA                                                                                                    | AMA DE PÓS-GRADUAÇÃO                                                                                                    | EM ZOOTECNIA (11.00                                                                                                    | ).44.41)                                                                                                    |                |                                                                                                    |
| icar Interessado: * 💿 Sim 🔿 I                                                                                                    | Vão                                                                                                    |                                                                                                    |                                                                                                    |                |                                                                                                    |
| E-mail: 🖈 ppgz@cca.ufpl                                                                                                    | p.br                                                                                                    |                                                                                                    |                                                                                                    |                |                                                                                                    |
|                                                                                                    | Ins                                                                                                    | erir                                                                                                    |                                                                                                    |                |                                                                                                    |
|                                                                                                    | <ul> <li>Campos de preenchimento</li> </ul>                                                                                                    | obrigatorio.                                                                                                    |                                                                                                    |                |                                                                                                    |
|                                                                                                    | 🞯 : Excluir                                                                                                    | r Interessado                                                                                                    |                                                                                                    |                |                                                                                                    |
|                                                                                                    | INTERESSADOS INSERI                                                                                                    | dos no Processo (O)                                                                                                    | )                                                                                                    |                |                                                                                                    |
| Ident                                                                                                    | ificador Nome                                                                                                    | E-mai                                                                                                    | i                                                                                                    | Тіро           |                                                                                                    |
|                                                                                                    | Nenhum Intere                                                                                                    | essado Inserido.                                                                                                    |                                                                                                    |                |                                                                                                    |
|                                                                                                    | < Voltar Cance                                                                                                    | lar Continuar >>                                                                                                    |                                                                                                    |                |                                                                                                    |
|                                                                                                    | Portal Adn                                                                                                    | ninistrativo                                                                                                    |                                                                                                    |                |                                                                                                    |
|                                                                                                    |                                                                                                    |                                                                                                    |                                                                                                    |                |                                                                                                    |

Informar e-mail de acompanhemento de movimentação processual

| egrado de Patrimo                                 | ônio, Administração e Co | ntratos Ajuda?     | Tempo de Sessão: 01 | :30 MUDAR DE SI | ISTEMA V SAII   |  |  |  |  |
|---------------------------------------------------|--------------------------|--------------------|---------------------|-----------------|-----------------|--|--|--|--|
|                                                   |                          | Orçamento: 2025    | 🎯 Módulos           | 🍗 Abrir Chamado | 📲 Portal Admin. |  |  |  |  |
| NCEIRAS (11.00.40.                                | 01)                      |                    | 🄗 Alterar senha     | i Mesa Virtual  |                 |  |  |  |  |
| strar Processo > Movimentação Inicial do Processo |                          |                    |                     |                 |                 |  |  |  |  |
|                                                   |                          |                    |                     |                 |                 |  |  |  |  |
|                                                   | 22                       | •                  | <                   |                 | Ø               |  |  |  |  |
| ocumentos                                         | Interessados             | Movimentação Inici | al Confir           | mação           | Comprovante     |  |  |  |  |
|                                                   |                          |                    |                     |                 |                 |  |  |  |  |
|                                                   |                          |                    |                     |                 |                 |  |  |  |  |

## DADOS DA MOVIMENTAÇÃO io: 10/02/2025 m: PRPG - DIVISÃO DE ATIVIDADES FINANCEIRAS (11.00.40.01) no: 🐐 🔘 Seguir Fluxo 🔘 Outra Unidade 김 11.00.44.41 CCA - PROGRAMA DE PÓS-GRADUAÇÃO EM ZOOTECNIA (11.00.44.41) CCA - HOSPITAL UNIVERSITÁRIO VETERINÁRIO (11.01.36.09) E CCA - LABORATÓRIO APLICADO ÀS CIÊNCIAS AGRÁRIAS (11.00.44.02) E CCA - LABORATÓRIO DE FISIOLOGIA APLICADA (11.00.03.23) E CCA - MUSEU DO BREJO PARAIBANO (11.00.44.07) E CCA - PROGRAMA DE PÓS-GRADUAÇÃO EM ZOOTECNIA (11.00.44.41) CCA - RESTAURANTE UNIVERSITÁRIO (11.00.03.12) E CCA - SECRETARIA INTEGRADA DE ATENDIMENTO À GRADUAÇÃO (11.00.44.24) 📰 PRAPE - SRU - NUTRIÇÃO CAMPUS II (11.00.44.27) PROGRAMA DE DOUTORADO INTEGRADO EM ZOOTECNIA (11.01.36.04) 🚍 PROGRAMA DE PÓS-GRADIJAÇÃO EM AGRONOMIA (11.01.36.05). F.

os dados da movimentação inicial do processo

|              | DADOS COMPLEMENTARES            |
|--------------|---------------------------------|
| ia:          | (Em Dias) ?                     |
| te:          | 🔾 Sim 🥥 Não                     |
| es:<br>10: 1 | (4000 caracteres/0 digitados)   |
|              | << Voltar Cancelar Continuar >> |
|              | Portal Administrativo           |

Encaminhar o processo a própria unidade geradora, ou seja, ao Próprio PPG

|                                                | Orçamento: 2025                                                                  | 🦉 Módulos         | 🎲 Abrir Chamad                                            | do 🛛 📲 Portal Admin.                                                                                                    |
|------------------------------------------------|----------------------------------------------------------------------------------|-------------------|-----------------------------------------------------------|----------------------------------------------------------------------------------------------------|
| 40.01)                                         |                                                                                  | 🔗 Alterar senha   | i Mesa Virtual                                            |                                                                                                    |
| 🛒 Compras                                      | 🍶 Projetos 🔒 Orçamento                                                           | 🗾 Patrimônio Móve | l 📄 Protocolo 🔇                                           | 🔊 Telefonia 🔍 Outros                                                                                                    |
|                                                | Consultar Processo                                                               |                   | Processos                                                 | •                                                                                                    |
|                                                | Adicionar Novo Document<br>Autuar Processo<br>Abrir Dossiê<br>Cadastrar Processo | 0                 | Documentos<br>Despachos I<br>Assinar Doc<br>Etiquetas Pr  | s<br>Eletrônicos<br>umentos (0)<br>rotocoladoras                                                                                    |
|                                                | Registrar Dados do Proces                                                        | so                | Etiquetas pa                                              | ara Capas 🔹 🛉 🦰                                                                                                    |
| Processos Requisições                          | Alterar Processo<br>Alterar Encaminhamento<br>Cancelar Encaminhamento            | 5                 | Consultas<br>Relatórios<br>CÓDIGO DE                      | BARRAS                                                                                                    |
| trados.                                        | Enviar<br>Receber                                                                |                   | Processar<br>Nemora                                       | nento<br>DM Contratos                                                                                                    |
| informações e cadastra<br>n 💿 para remover o t | Cadastrar Ocorrências<br>Definir Localização Física<br>Despacho Eletrônico       |                   |                                                           | PROCESSOS                                                                                                    |
| Últi<br>Posta                                  | Diligência<br>Ocorrências com Prazos A                                           | trasados          | <b>±</b>                                                  | 6 😭 +99                                                                                                    |
| minha 07/02,                                   | Cancelamento de Juntada                                                          | s                 |                                                           | DOCUMENTOS                                                                                                    |
| ! 05/02/                                       | Desapensação de Process                                                          | os                |                                                           |                                                                                                    |
| 16/01/                                         | Juntada de Documentos A                                                          | vulsos a Processo | +                                                         | -99 🕋 +99                                                                                                    |
| A DOS<br>I EDUCAÇÃO 03/01,                     | Arquivar<br>Desarquivar                                                          |                   |                                                           | <b>B</b>                                                                                                    |
| 03/01/                                         | Transferência de Processo                                                        | s                 | DADO                                                      | S FUNCIONAIS DO                                                                                                    |
| OR 10/10/                                      | Registrar Empréstimo                                                             |                   | <b>-</b>                                                  | SERVIDOR                                                                                                    |
| Portal Administrativo                          | Solicitar Cancelamento<br>Confirmar Cancelamentos                                | ,                 | Categoria: T<br>Cargo: A<br>Vínculo: A<br>P<br>Lotação: G | écnico Administrativo<br>ISSISTENTE EM<br>IDMINISTRACAO<br>Itivo Permanente<br>RÓ-REITORIA DE PÓS-<br>IRADUAÇÃO (PRPG)<br>11.00.40) |

1,00

0,75

0,50

0,25

0.00

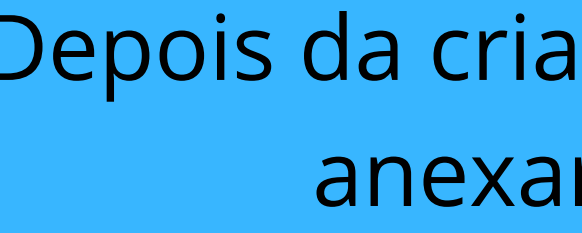

Depois da criação do Processo de solicitações, anexar os pedidos ao processo

| ANCEIRAS (11.00.4                             | 40.01)                                              | 👷 Alterar senha       | itual Mesa Virtual     |              |      |                                |
|-----------------------------------------------|-----------------------------------------------------|-----------------------|------------------------|--------------|------|--------------------------------|
| IONAR NOVOS DOC                               | CUMENTOS > CONSULTAR PROCESSOS                      |                       |                        |              |      |                                |
|                                               |                                                     |                       |                        |              |      |                                |
| ocumentos a proces                            | ssos já cadastrados no sistema.                     |                       |                        |              |      |                                |
| rocessos que estão<br>idade.                  | o em sua unidade. Caso deseje buscar os processos o | que estão em unidade  | s da sua hierarquia, s | selecione-as |      |                                |
| onsulta específica.                           | Pode-se buscar um processo pelos seguintes filtros: |                       |                        |              |      |                                |
| ato: Radical.Númer<br>ódigo de Barras<br>esso | o/Ano - Dígitos)                                    |                       |                        |              |      | (d                             |
| cionar e enviar n                             | rocessos pendentes de autenticação de despact       | 20                    |                        |              |      | Obs: Os proce<br>recebidos aut |
| cionar e enviar pi                            | rocessos pendentes de autenticação de despaci       | 10.                   |                        |              |      |                                |
|                                               | CONSULTA DE PROCESSOS                               |                       |                        |              |      |                                |
| os na Unidade: PR                             | RPG - DIVISÃO DE ATIVIDADES FINANCEIRAS (11.00      | 0.40.01)              | ~                      |              |      |                                |
|                                               |                                                     |                       |                        |              |      |                                |
| cesso: 23074                                  | . 0 / 2025 - 0 (Formato: Radical.N                  | lúmero/Ano - Dígitos) | )                      |              |      |                                |
| (Caso não                                     | saiba os dígitos verificadores, informe <b>99</b> ) |                       |                        |              |      |                                |
| as:                                           |                                                     |                       |                        |              |      |                                |
| ado:                                          |                                                     |                       |                        |              |      |                                |
|                                               |                                                     |                       |                        |              |      |                                |
| Sim                                           | ○ Não                                               |                       |                        |              |      |                                |
| ndentes de autenti                            | cação de despacho                                   |                       |                        |              |      |                                |
|                                               |                                                     |                       |                        |              | 1111 |                                |
|                                               | Consultar Cancelar                                  |                       |                        |              |      |                                |
|                                               | Consultar                                           |                       |                        |              |      |                                |

Processo Detalhado
 Visualizar Leituras
 Selecionar Processo
 Visualizar Documento
 Visualizar Dados do Documento

LISTA DE PROCESSOS Natureza do Origem Status s) Processo VIA ALVES BEZERRA PROGRAMA DE PÓS-GRADUAÇÃO EM TECNOLOGIA AGROALIMENTAR (11.01.38.07) ATIVO OSTENSIVO RSON PEREIRA DA SILVA esso: SOLICITAÇÃO Processo: 035 - GESTÃO DE MATERIAIS - EXECUÇÃO DE SERVIÇOS DE INSTALAÇÃO E MANUTENÇÃO alhado: MANUTENÇÃO DE EQUIPAMENTOS DE LABORATÓRIO - USO DO RECURSO DO EDITAL Nº 18/2020 - PDGP/CAPES/FAPESQ TOS DO PROCESSO ÷ RIA DE PÓS-GRADUAÇÃO ् 🊨 🥥 PROPLAN - COORDENAÇÃO DE ORÇAMENTO (11.01.07.04) OSTENSIVO ATIVO

## Buscar o processo gerado leve estar recebido na unidade)

essos que são enviados para a unidade de sua origem, são tomaticamente.

| nyo do nocessor societnição                                                                                                    |             |
|----------------------------------------------------------------------------------------------------|-------------|
| Assunto do Processo: 035 - GESTÃO DE MATERIAIS - EXECUÇÃO DE SERVIÇOS DE INSTALAÇÃO E MANUTENÇÃO 🗟                                  |             |
| Tipo de Documento Detalhado: MANUTENÇÃO DE EQUIPAMENTOS DE LABORATÓRIO - USO DO RECURSO DO EDITAL Nº 18/2020 -<br>PDGP/CAPES/FAPESQ |             |
| Natureza do processo: OSTENSIVO                                                                                                    |             |
| Observação:                                                                                                    |             |
| Adição de Documentos                                                                                                    | Δρο         |
| Documento (Espécie): 🖈 SOLICITAÇÃO                                                                                                  | Ane,        |
| Natureza do Documento: 🖈 OSTENSIVO 💙                                                                                                |             |
| 1 Todos os documentos ostensivos do processo ficarão disponíveis para consulta na área pública do sistema.                          |             |
| solicitação de diárias                                                                                                    |             |
| Tipo de Documento Detalhado: 🖈                                                                                                    |             |
|                                                                                                    |             |
| (1000 caracteres/22 digitados)                                                                                                    |             |
|                                                                                                    |             |
| Observações:                                                                                                    |             |
|                                                                                                    |             |
| (700 caracteres/0 digitados)                                                                                                    |             |
| Forma do Documento: * 🔿 Escrever Documento 💿 Anexar Documento Digital                                                               |             |
| DADOS DO DOCUMENTO DIGITAL                                                                                                    |             |
| Origem do Documento: 🖈 🔘 Documento Interno 🔿 Documento Externo [?]                                                                  |             |
| Identificador: * 1                                                                                                    |             |
| Ano: \star 2025                                                                                                    |             |
| Data do Documento: 🖈 10/02/2025                                                                                                    |             |
| Unidade de Origem: \star 11.01.36.05 PROGRAMA DE PÓS-GRADUAÇÃO EM AGRONOMIA                                                         |             |
| 🛓 😋 UNIVERSIDADE FEDERAL DA PARAÍBA (11.00)                                                                                         |             |
| CONSELHOS SUPERIORES (11.00.02)                                                                                                    |             |
| E COORDENAÇÃO CIENCIAS ECONOMICAS (11.00.00.21)                                                                                     |             |
| E COORDENAÇÃO DE CORSO DE MEDICINA - CAMPINA GRANDE (11.00.01)                                                                      |             |
| DEPARTAMENTO DE CIÊNCIAS ECONÔMICAS (11.00.00.22)                                                                                   |             |
| E DEPARTAMENTO DE GEOGRAFIA - CAJAZEIRAS (11.00.00.20)                                                                              |             |
|                                                                                                    |             |
|                                                                                                    |             |
| Data do Recebimento: * 10/02/2025                                                                                                   |             |
| Responsável pelo recebimento:                                                                                                    |             |
| Tipo de Conferência: 🖈 DOCUMENTO ORIGINAL 🗸                                                                                         |             |
| Arquivo Digital: modelo diárias.pdf Remover Arquivo                                                                                 |             |
| Número de Folhas: 🖈 2                                                                                                    |             |
| 1 Caso o arquivo seja informado, será necessário informar pelo menos um Assinante do Documento.                                     |             |
| Adicionar Documento                                                                                                    |             |
| * Campos de preenchimento obrigatório.                                                                                              |             |
|                                                                                                    |             |
| Abaixo encontram-se os documentos que deverão ter seus assinantes indicados antes que sejam incluídos ao processo.                  |             |
|                                                                                                    |             |
|                                                                                                    | 1 11111 III |

## exar o documento de solicitação

|                                   | Tipo do Pro         | cesso: SOLICITAÇÃO         |                                                        |          |                           |  |  |  |  |
|-----------------------------------|---------------------|----------------------------|--------------------------------------------------------|----------|---------------------------|--|--|--|--|
| Assunto do Processo: NÃO DEFINIDO |                     |                            |                                                        |          |                           |  |  |  |  |
| Assunto Detalhado:                |                     |                            |                                                        |          |                           |  |  |  |  |
|                                   | Natureza do pro     | cesso: RESTRITO            |                                                        |          |                           |  |  |  |  |
|                                   | Unidade de Or       | rigem: PRPG - DIVISÃO DE / | ATIVIDADES FINANCEIRAS (11.00.40.01)                   |          |                           |  |  |  |  |
|                                   | Observ              | vação:                     |                                                        |          |                           |  |  |  |  |
| Situação: ATIVO                   |                     |                            |                                                        |          |                           |  |  |  |  |
|                                   |                     | 📄 : Visuali                | izar Documento 🛛 🔍: Visualizar Informações Gerais      |          |                           |  |  |  |  |
| Doc                               | UMENTOS DO PROCESSO |                            |                                                        |          |                           |  |  |  |  |
| Ordem                             | Documento (Espécie) | Data de Documento          | Origem                                                 | Natureza | Situação                  |  |  |  |  |
| 13                                | DESPACHO            | 10/02/2025                 | PRPG - DIVISÃO DE ATIVIDADES FINANCEIRAS (11.00.40.01) | RESTRITO | PENDENTE DE<br>ASSINATURA |  |  |  |  |
|                                   |                     |                            | Movimentar o Processo                                  |          |                           |  |  |  |  |

## Portal Administrativo

SIPAC | STI - Superintendência de Tecnologia da Informação - 32167000 | Copyright © 2005-2025 - UFPB - producao\_sipac-3.sipac-3 - v24.10.2

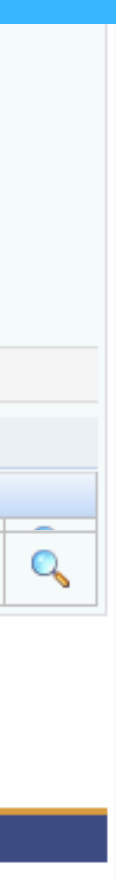

os e informe os dados de envio antes da sua confirmação. Caso deseje, é possível informar despachos para os processos

alhado 🛛 💢 : Descartar Processo do Envio 🛛 💿 : Cadastrar Despacho 🛛 🖳 : Visualizar Despacho

| PROCESSOS SELECIONADOS PARA ENVIO |                                    |     |   |  |  |
|-----------------------------------|------------------------------------|-----|---|--|--|
| 80                                | Assunto do Processo                |     |   |  |  |
|                                   | NÃO DEFINIDO                       |     |   |  |  |
| ado:                              |                                    |     |   |  |  |
| CADASTRADOS NA UNIDADE            |                                    | 0 > | ς |  |  |
| Em Tipo Origem Servidor F         | Responsável Autenticado Em Público | •   |   |  |  |
| Nenhun                            | n Despacho Cadastrado              |     |   |  |  |

### DADOS DO ENVIO

PRPG - DIVISÃO DE ATIVIDADES FINANCEIRAS (11.00.40.01)

| 11.00.40.01       PRPG - DIVISÃO DE ATIVIDADES FINANCEIRAS (11.00.40.01)         Image: PRO-REITORIA DE CATENSÃO (PROCA) (TT.00.49)         Image: PRÓ-REITORIA DE GESTÃO DE PESSOAS (PROGEP) (11.00.58)         Image: PRÓ-REITORIA DE GRADUAÇÃO (PRG) (11.00.48)         Image: PRÓ-REITORIA DE PESQUISA (PROPESQ) (11.00.79)         Image: PRÓ-REITORIA DE PLANEJAMENTO (PROPLAN) (11.00.61)         Image: PRÓ-REITORIA DE PÓS-GRADUAÇÃO (PRPG) (11.00.40)         Image: PRPG - COORDENAÇÃO GERAL DE ACOMPANHAMENTO E AVALIAÇÃO DOS PROGI         Image: PRPG - COORDENAÇÃO GERAL DE OPERACIONALIZAÇÃO DAS ATIVIDADES DE PĆ         Image: PRPG - DIVISÃO DE ATIVIDADES FINANCEIRAS (11.00.40.01)         Image: PRPG - SETOR DE BOLSAS (11.00.40.09) |  |
|----------------------------------------------------------------------------------------------------|--|
|                                                                                                    |  |
|                                                                                                    |  |
| (Em Dias) ?<br>O Sim O Não                                                                                                    |  |
|                                                                                                    |  |
| 4000 caracteres/0 digitados)                                                                                                    |  |
| Enviar Cancelar                                                                                                    |  |
| ☆ Campos de preenchimento obrigatório.                                                                                                    |  |

## Encaminhar solicitação à PRPG - DIVISÃO DE ATIVIDADES FINANCEIRAS (11.00.40.01)